## Printing Class Lists from the Office

|                                                                                 | Click Schedule top tab             |  |  |  |  |  |
|---------------------------------------------------------------------------------|------------------------------------|--|--|--|--|--|
|                                                                                 | Click Master side Tab              |  |  |  |  |  |
|                                                                                 | Click (🔽) on the filter            |  |  |  |  |  |
|                                                                                 | Select Teacher Last Name           |  |  |  |  |  |
| Y                                                                               |                                    |  |  |  |  |  |
|                                                                                 | Manage Filters                     |  |  |  |  |  |
| ✓ All Records                                                                   |                                    |  |  |  |  |  |
| atrix                                                                           | Schedule expression out of sy      |  |  |  |  |  |
|                                                                                 | Course contains = ?                |  |  |  |  |  |
|                                                                                 | Course Grade Level = ?             |  |  |  |  |  |
|                                                                                 | Schedule Validation                |  |  |  |  |  |
|                                                                                 | Teacher Last Name = ?              |  |  |  |  |  |
| 😼 Search criteria - Mozilla Firefox                                             |                                    |  |  |  |  |  |
| https://www.myeducation.gov.bc.ca/aspen/searchPrompt.do?filterId=FTR00000009gtD |                                    |  |  |  |  |  |
| Search criteria                                                                 |                                    |  |  |  |  |  |
|                                                                                 | Primary Staff > Legal last<br>name |  |  |  |  |  |
| eacher Last Name Here                                                           |                                    |  |  |  |  |  |
| eacher Last Name Here                                                           | Search based on                    |  |  |  |  |  |
| eacher Last Name Here                                                           | Search based on                    |  |  |  |  |  |

And click Submit

- 5. A listing of the courses (and sections) associated with that teacher (or teachers if they have the same last name) will appear.
- 6. Select the course(s) you want to print the class list for. Click **Options**, then **Show Selected**.

7. Click Reports, then Students, then Class Lists

|   | Reports Help                    |   |   |                |             |      |
|---|---------------------------------|---|---|----------------|-------------|------|
|   | Class Size Verification         |   |   |                |             |      |
| t | Courses                         | • |   |                |             |      |
|   | Master Schedule                 | ł |   |                |             |      |
|   | Requests Not Scheduled          |   |   |                |             |      |
|   | Rooms                           | • |   | Flavour        | SeeNe       | Dece |
|   | Student Schedule Change History |   |   | Flavour        | Secho       | Desc |
| _ | Students                        | · | С | lass Lists     |             | 1A.  |
|   | Students Not Fully Satisfied    |   | s | tudent Schedul | e Breakdown | 1A)  |
|   | Students Without Requests       | L | s | tudent Schedul | e Summary   | IE   |
|   | Studies •                       |   | s | tudent Schedul | es (Matrix) |      |
| - | Teachers I                      |   | s | tudent Schedul | es (Sheet)  |      |
|   | Quick Chart                     | Τ |   |                |             | _    |
|   | Quidk Report                    |   |   |                |             |      |
| - | My Job Queue                    |   |   |                |             |      |
|   |                                 |   |   |                |             |      |

8. A new wizard will appear,

| 🥑 MyEducation BC: Class Lists - Mozilla Firefox                                                    |                          |  |  |  |  |  |  |
|----------------------------------------------------------------------------------------------------|--------------------------|--|--|--|--|--|--|
| A https://www.myeducation.gov.bc.ca/aspen/runTool.do?oid=RPT00000001dLG&toolClass=com.follett.fsc. |                          |  |  |  |  |  |  |
| Class Lists                                                                                        |                          |  |  |  |  |  |  |
|                                                                                                    |                          |  |  |  |  |  |  |
| School                                                                                             | South Kamloops Secondary |  |  |  |  |  |  |
| Sections to include                                                                                | Current selection 👻      |  |  |  |  |  |  |
| Search value                                                                                       |                          |  |  |  |  |  |  |
| Include study sections                                                                             |                          |  |  |  |  |  |  |
| Sort results by                                                                                    | Course                   |  |  |  |  |  |  |
| Format                                                                                             | Adobe Acrobat (PDF)      |  |  |  |  |  |  |
|                                                                                                    |                          |  |  |  |  |  |  |
| Run Cancel                                                                                         |                          |  |  |  |  |  |  |
|                                                                                                    |                          |  |  |  |  |  |  |
|                                                                                                    |                          |  |  |  |  |  |  |
|                                                                                                    |                          |  |  |  |  |  |  |
|                                                                                                    |                          |  |  |  |  |  |  |
|                                                                                                    |                          |  |  |  |  |  |  |
|                                                                                                    |                          |  |  |  |  |  |  |

9. Click RUN